## How to Accept Crew Transfer (Document)

## After the shore-based crew transfer order is executed, the documentation flows to the workbench of the corresponding acceptance role according to the set process node.

Users log in to the OLISS web side, enter the workbench interface by default, and click "Crew Transfer -Accept" in the workflow task. In the Crew Transfer -Accept interface, you can retrieve the target documentation by keywords or filtering columns, and then click on the target documentation to enter the details interface. Click "Acceptance" or "Return" according to the actual situation, or you can "Comment" or click "More" to export the transfer order

| © (                                                                                                    | Q                                                                                                    |                                                                                                    | Γ               | Workbench (28896)      | Vessel Monitor                                                                                         | Find                     | Switching System              | , Q <b>°</b> 53 en <del>,</del> | ⑦ 🕋 M18           |  |
|----------------------------------------------------------------------------------------------------|----------------------------------------------------------------------------------------------------|----------------------------------------------------------------------------------------------------|-----------------|------------------------|----------------------------------------------------------------------------------------------------|--------------------------|-------------------------------|---------------------------------|-------------------|--|
| Т                                                                                                    | p-do List                                                                                                    |                                                                                                    | L               | I                      |                                                                                                    |                          |                               |                                 |                   |  |
| 1 Users log in to the OLISS web side, enter the workbench interface by default, and click "Crew Transfer- Accept" in the workflow task<br>1 Items Selected  All Vessels  All Vessels  All Ves |                                                                                                    |                                                                                                    |                 |                        |                                                                                                    |                          |                               |                                 |                   |  |
| Workflow Task (370)                                                                                                    |                                                                                                    |                                                                                                    |                 |                        |                                                                                                    |                          |                               |                                 |                   |  |
| Waiting Task(128)                                                                                                    |                                                                                                    |                                                                                                    |                 |                        |                                                                                                    |                          |                               |                                 |                   |  |
| ←c                                                                                                    | ← Crew Transfer—Accept                                                                                                    |                                                                                                    |                 |                        |                                                                                                    |                          |                               |                                 |                   |  |
|                                                                                                    | 2. You can retrieve t                                                                                                    | the target docume                                                                                                    | ntation by keyv | vords or filtering o   | olumns, and the                                                                                        | n click on the target    | Planned Sign-on/Sign-off Da   | e details interfac              | e<br>Search Reset |  |
| No.                                                                                                    | Transfer Order No.<br>Transfer Order Type                                                                                                    | Vessel Name 🔻                                                                                                    | Rank 🔻          | Sigh-on Crew Name      | Cert. Rank                                                                                             | Sigh-off Crew Name       | Planned Sign-on/Sign-off Date | Planned Sign-                   | on/Sign-off Port  |  |
| 1                                                                                                    | CT-25012207<br>Replacement Crew                                                                                                    | 自测1号                                                                                                    | 2ND Engineer    | 吴学通<br>2323241*******5 | 2ND Engineer                                                                                           | 李达<br>360311197********1 | 2025-01-09                    | 123                             |                   |  |
| Transfer Order Details (Accepter)                                                                                                    |                                                                                                    |                                                                                                    |                 |                        |                                                                                                    |                          |                               |                                 |                   |  |
|                                                                                                    | Transfer Order No.: CT-25012207<br>Vessel Name: 自測1号 Rank: 2ND Engineer                                                                                                    |                                                                                                    |                 |                        | Replacement Crew           Planned Sign-on/Sign-off Date: 2025-01-09         Planned Sign-on/Fort: 123 |                          |                               |                                 |                   |  |
|                                                                                                    | Remarks:<br>Sign-on Crew Info. Unsigned Contract, Click to Add>                                                                                                    |                                                                                                    |                 |                        | Sign-off Crew Info.                                                                                    |                          |                               |                                 |                   |  |
|                                                                                                    | Crew Name: 果学酒<br>ID: 2323245<br>Concurrent Post:<br>Crew Source:<br>Cert. Rank: ZND Engineer<br>Actual Sign-on Date: 2025-01-09<br>Actual Sign-on Place: 123<br>Attendance Time of the Sign-on day: 0.5 |                                                                                                    |                 |                        | Crew Name: 季弦<br>ID: 360311**********************************                                          |                          |                               |                                 |                   |  |
| <                                                                                                    | Work Handover Records: OK<br>Material Collection                                                                                                    | x Handover Records: OK<br>Irial Collection 3、 Click "Accept" or "Reject" according to the actual situation, or you can "Commemt" or click "More" to export the transfer order |                 |                        |                                                                                                    |                          |                               |                                 |                   |  |
|                                                                                                    | Task Progress                                                                                                    |                                                                                                    |                 |                        |                                                                                                    |                          | Invalid                       | lore Comment A                  | Reject            |  |

## Next step:

If the acceptance is passed, the documentation will become "completed".

If the acceptance is returned, it can be returned to any approved approval/execution node, and it can also be returned to the submitter.

1)If the documentation is returned to any approved approval/execution node, the documentation will flow to the Workplace of the relevant approval/execution personnel.

2)If the documentation is returned to the submitter, in the "Crew Management - Crew Transfer " interface, the documentation will become "Rejected" status.